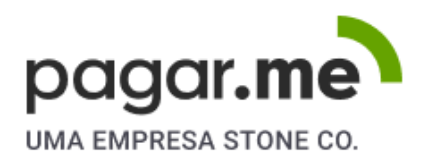

# Guia para Migração

### Novo plugin Woocommerce

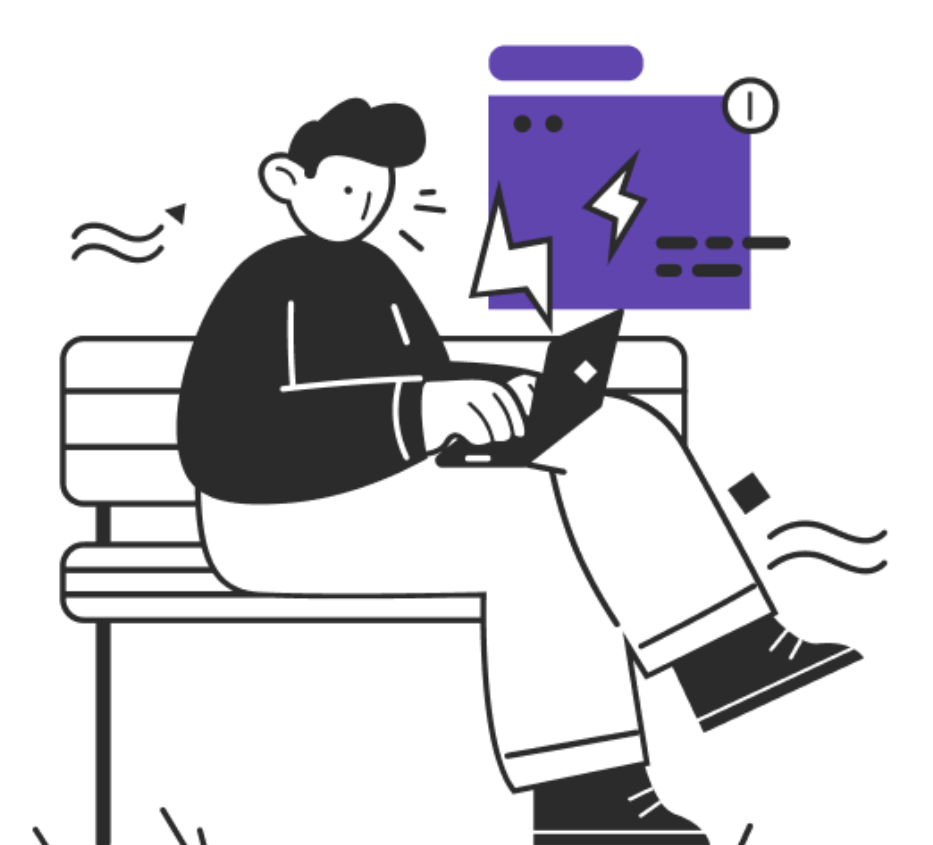

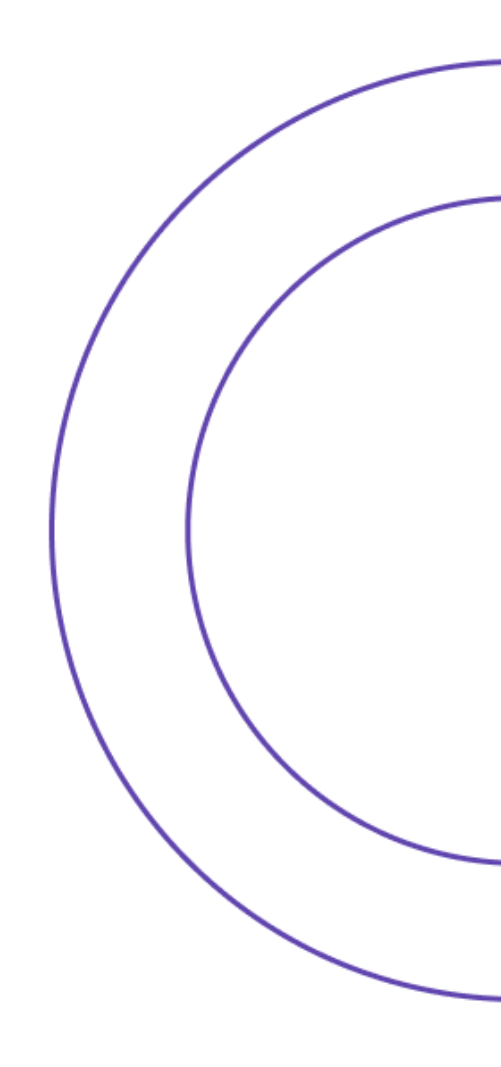

# Sumário

| Introdução                                                                                   | 2  |
|----------------------------------------------------------------------------------------------|----|
| 1. Migrando para a Dasboard 2.0 - Pagar.me                                                   | 3  |
| Acessando a nova Dashboard                                                                   | 3  |
| Configurando nova Dashboard                                                                  | 3  |
| 2. Instalando o Novo Plugin - Woocommerce                                                    | 7  |
| Passos da instalação do novo plugin                                                          | 7  |
| Configurando novo plugin                                                                     | 8  |
| Pix                                                                                          | 9  |
| Boleto                                                                                       | 9  |
| Cartão de crédito                                                                            | 10 |
| 3. Efetivando a Migração do Plugin                                                           | 11 |
| Desativando o plugin antigo e ativando o novo                                                | 11 |
|                                                                                              |    |
| FAQ                                                                                          | 13 |
| 1. Não recebi o convite no meu e-mail, e agora?                                              | 13 |
| 2. Qual é o plugin que devo obter para processar pagamentos recorrentes?                     | 13 |
| 3. Recebi um erro ao retornar do HUB na integração, como proceder?                           | 13 |
| 4. Recebi um erro ao tentar transacionar com cartão pela primeira vez, como resolver?        | 14 |
| 5. Removi a integração através do HUB, mas no meu site, o botão continua como Visualizar     |    |
| Integração, qual é a solução?                                                                | 15 |
| 6. Finalizei um pedido e a página final, com os detalhes do pedido, exibe uma mensagem com a |    |
| resposta FALHOU                                                                              | 17 |
| 7. Meu painel do Wordpress exibe erro informando que alguns campos de checkout não foram     |    |
| encontrados                                                                                  | 19 |
| 8. Outros erros                                                                              | 21 |

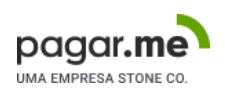

## Introdução

A evolução de qualquer produto é um processo natural e temos trabalhado para entregar uma experiência cada vez melhor para você que usa Woocommerce, confira o que já temos no novo plugin:

- Continuidade do suporte Pagar.me: atendimento em caso de dúvidas e problemas sempre que precisar!
- Manutenção das funcionalidades atuais com métodos de pagamento funcionando de forma independente
- PIX Integrado!
- Compatibilização com o Woocommerce Subscriptions possibilitando pagamentos recorrentes
- Experiência mais completa com a utilização da Dashboard 2.0 Pagar.me
- Integração via plataforma HUB: Trazendo muito mais segurança sem a necessidade de utilizar a chave de API dentro do Woocommerce
- Carteira integrada: salve dados de cartão para compras futuras

Esse manual procura te guiar durante a migração do antigo plugin para o novo e tirar suas principais dúvidas, **bora lá**!

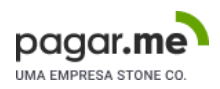

# 1. Migrando para a Dasboard 2.0 - Pagar.me

### Acessando a nova Dashboard

Na sua caixa de e-mail (incluindo spam e lixo eletrônico) confira se recebeu o e-mail com o seguinte título: **Boas-vindas ao Pagar.me**. Após abrir, clique no botão *Definir senha*:

Falta pouco para completar seu cadastro no Pagar.me. Você só precisa definir uma senha para acessar sua conta. Clique no botão abaixo:

Definir senha

Um formulário será aberto em que você deve preencher todos os campos (atente-se a requisitos para formato de senha), leia nossos **Termos de Uso e Aviso de Privacidade** e em seguida, clique em *Finalizar cadastro*:

Ao finalizar cadastro, você declara estar de acordo com os nossos Termos de Uso e Aviso de Privacidade.

Finalizar cadastro

Pronto, você será direcionado para sua nova Dashboard! Vamos continuar no próximo item.

### Configurando nova Dashboard

No menu lateral esquerdo, clique em Configurações > Conta:

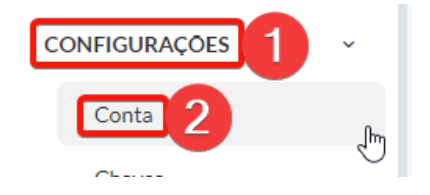

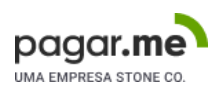

#### Na seção **Conta**, clique em *Editar*:

| Conta | ✓ Editar |
|-------|----------|
|       |          |

Você vai observar a opção "*IPs permitidos > Domínios*", nesse campo você preenche a url da sua loja (sem a "/" do final da url):

| IPs permitidos                                                       | Domínios                                     |
|----------------------------------------------------------------------|----------------------------------------------|
| O(s) domínio(s) que enviarão requisições pelo checkout transparente. | loja.com.br                                  |
|                                                                      | Aperte enter ou tab para confirmar o domínio |

#### Ao final clique em Salvar alterações (a senha é a mesma de acesso):

| Senha • |                      |
|---------|----------------------|
| •••••   | 0                    |
|         |                      |
| Cancel  | ar Salvar alterações |

Agora vamos ativar as funcionalidades extras de pedidos, se você não quiser usar é só não habilitar lá na sua loja Woo, mas tem que estar habilitado na Dashboard Pagar.me.

No mesmo menu lateral esquerdo clique em Configurações > Pedidos:

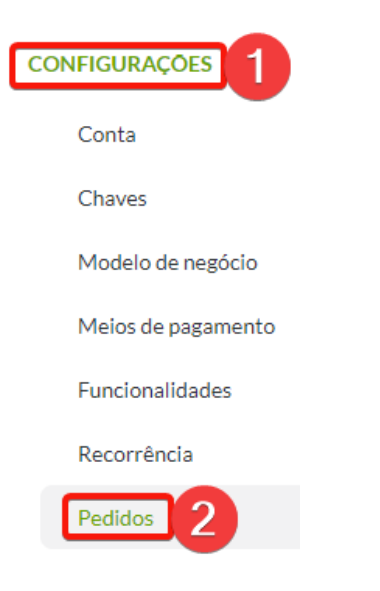

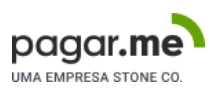

#### Na seção Pedidos, clique em Editar:

| Pedidos | C Editar |
|---------|----------|
|         |          |

#### Basta clicar em cada um dos botões das opções Multicompradores e Multimeios de pagamento para ativar:

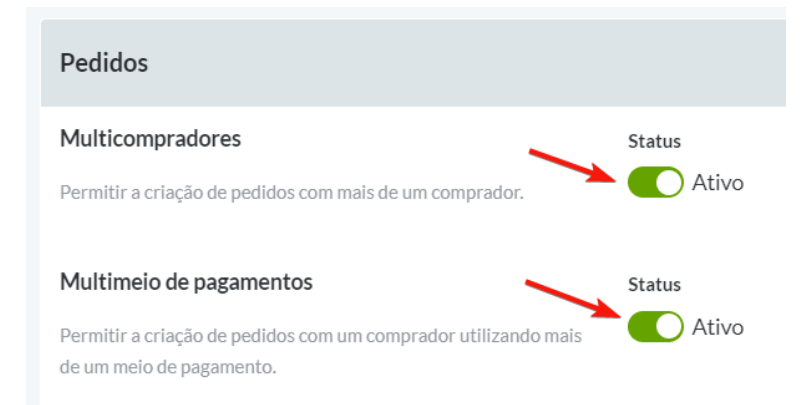

#### e em seguida em Salvar alterações:

| Senha • |      |                   |
|---------|------|-------------------|
| •••••   |      | 0                 |
|         |      |                   |
| Canc    | alar | Salvar alterações |

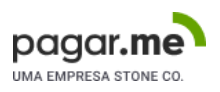

Para finalizar, vamos voltar ao menu lateral esquerdo para configurar os meios de pagamento em *Configurações* > *Meios de pagamento*:

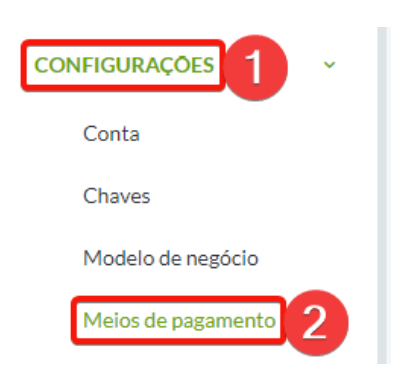

Vai abrir um formulário para cada meio de pagamento, que é basicamente o mesmo para cada um, escolha quais irá utilizar e siga o padrão, clique em *Editar > Status - botão de ativar > Modelo de negócio - PSP*:

| Meio de pagamento |                                        | / Editar |
|-------------------|----------------------------------------|----------|
| Configurações     | Status<br>Ativo<br>Modelo de negócio • |          |
|                   | PSP                                    |          |
|                   |                                        |          |

Caso você vá utilizar **Boleto**, no campo *Banco* você deve preencher *Bradesco* e as demais informações de vencimento, devem ser as mesmas que você irá cadastrar na sua loja Woo (posteriormente):

|  | Banco •                            |
|--|------------------------------------|
|  | Bradesco                           |
|  |                                    |
|  | Modelo de negócio •                |
|  | PSP                                |
|  |                                    |
|  | Quantidade de dias para vencimento |
|  | 3                                  |
|  |                                    |
|  | Instruções •                       |
|  | Pagar até o dia do vencimento      |

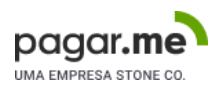

# 2. Instalando o Novo Plugin - Woocommerce

### Passos da instalação do novo plugin

Acesse seu Admin da loja woo. No menu lateral esquerdo clique em Plugins > Adicionar novo:

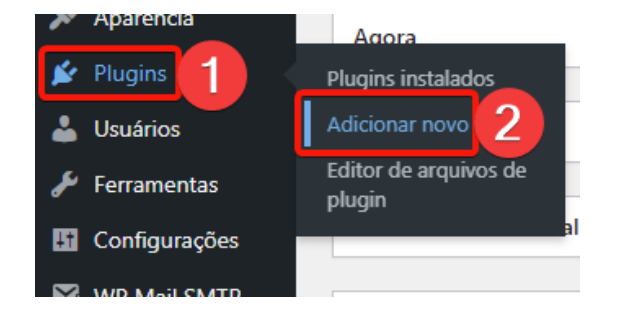

Em seguida, busque na barra a esquerda usando como mecanismo palavra-chave o nome: *Pagar.me módulo para Woocommerce* e clique *enter*:

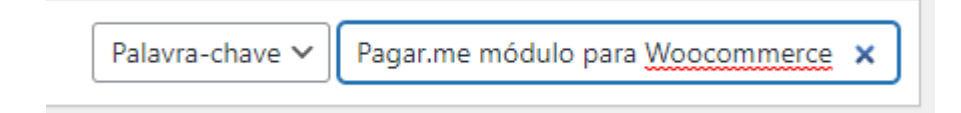

#### Com o resultado da busca carregado, clique em Instalar agora:

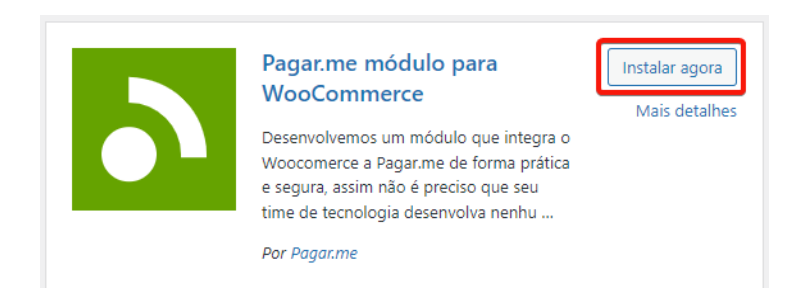

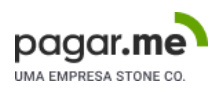

#### Por fim, clique em Ativar:

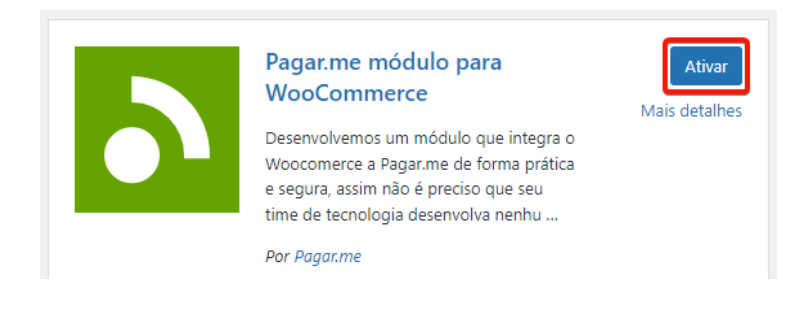

Beleza, o plugin está instalado, mas não está disponível para o cliente final ainda. Vamos configurar agora para deixar tudo engatilhado.

### Configurando novo plugin

Vamos começar pela nova integração, no menu lateral esquerdo clique em Woocommerce > Pagar.me > Integrar com Pagar.me:

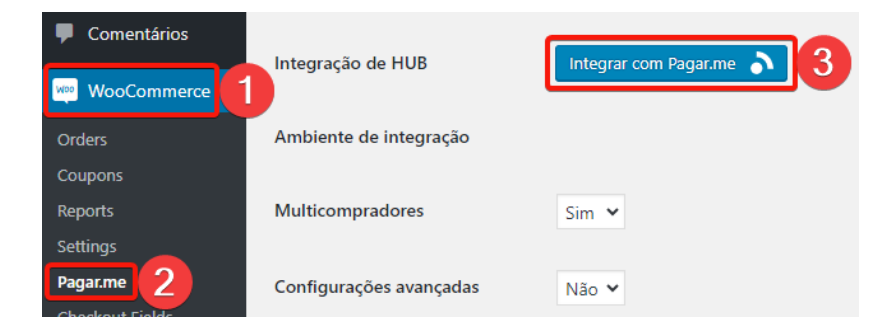

Você vai ser encaminhado para o **HUB Pagar.me**, lá selecione a loja Pagar.me que você vai conectar a sua loja Woo em *Selecione uma loja*:

| SELECIONE UMA LOJA   | _     |
|----------------------|-------|
| Migração Woocommerce | • · · |
|                      |       |

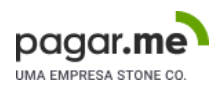

Em seguida, finalize clicando em Autorizar:

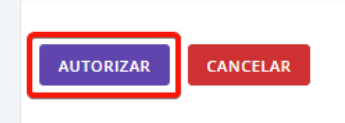

Você vai receber uma notificação de App instalado com sucesso e será redirecionado pra sua loja Woo.

Vamos alterar as configurações agora que a integração já está ok, altere os itens **Multicompradores** e **Logs** para *Sim* e as **Configurações avançadas** manteremos como *Não*:

| Multicompradores        | Sim 🗸 |
|-------------------------|-------|
| Configurações avançadas | Não 🗸 |
| Logs                    | Sim 🗸 |

O próximo passo é configurar os meios de pagamento que serão utilizados, todos eles já vem com alguns valores padrão (os valores nos prints são somente sugestões), mas você pode customizar conforme a sua preferência, vamos passar pelos campos cruciais para que você transacione de forma fluída:

#### Pix

• Tempo de expiração do QRCode: tempo em segundos que o QRCode fica disponível

#### **Boleto**

| Número padrão de dias para a<br>expiração | 0 | 5 |
|-------------------------------------------|---|---|
|                                           |   |   |
| Instruções de pagamento                   | 0 |   |

- Número padrão de dias para expiração: quantidade de dias corridos para boleto expirar
- Instruções de pagamento: instruções a serem impressas no boleto

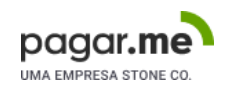

#### Cartão de crédito

| Tipo de operação              |   | Autorizar e Capturar                  | • |
|-------------------------------|---|---------------------------------------|---|
|                               |   |                                       |   |
| Bandeiras                     |   | × Visa × MasterCard × HiperCard × Elo |   |
|                               |   |                                       |   |
| Número máximo de parcelas     |   | 12                                    | ~ |
|                               |   |                                       |   |
| Taxa de juros inicial (%)     | 0 | 0.00                                  |   |
|                               |   |                                       |   |
| Taxa de juros incremental (%) | 0 | 0.00                                  |   |
|                               |   |                                       |   |
| Quantidado do parcolas com    |   |                                       |   |
| juros                         |   | 3                                     | ~ |

- Tipo de operação: processo de captura da transação será manual ou automático
- Bandeiras: bandeiras que poderão ser utilizadas para pagamento
- Número máximo de parcelas: quantidade máxima de parcelas de um pagamento
- Taxa de juros inicial: taxa de juros a ser cobrada na primeira parcela com juros
- Taxa de juros incremental: taxa de juros a ser adicionada a partir da segunda parcela com juros
- Quantidade de parcelas sem juros: parcelamento que poderá ser utilizado sem cobrança de juros

Tudo certo por aqui! Vamos para a última etapa no item seguinte.

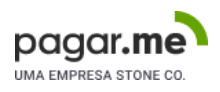

# 3. Efetivando a Migração do Plugin

### Desativando o plugin antigo e ativando o novo

Como o novo plugin já está pronto para ser utilizado, vamos fazer a virada de um plugin para o outro. Fica tranquilo! Leva questão de segundos e é muito simples.

Vamos retornar ao menu lateral, em Woocommerce > Configurações > Pagamento:

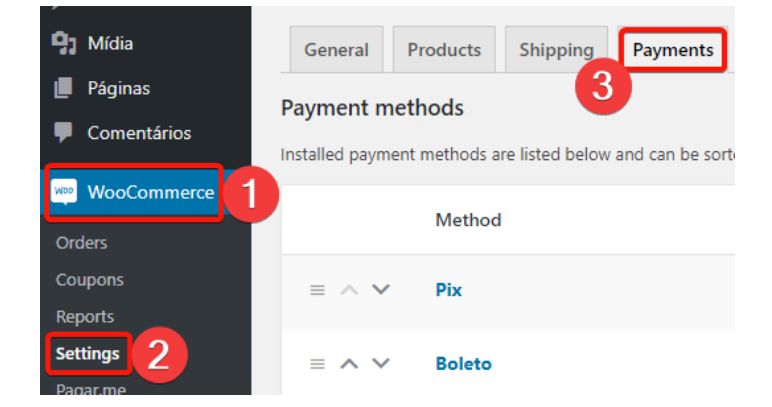

Na tabela, primeiro vamos ativar os novos meios de pagamento, clicando em cima dos botões "Habilitado (Enabled)":

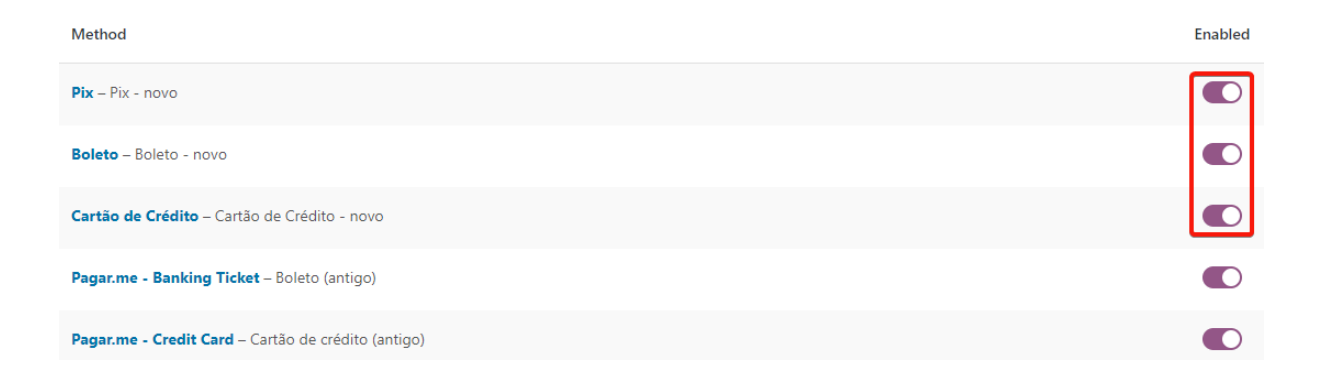

Em seguida, faça uma **transação de teste** com cada um dos novos meios de pagamento para se certificar que estão funcionando corretamente.

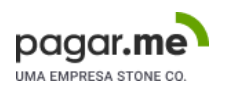

Caso todos os testes realizados tenham sido bem sucedidos, basta retornar na mesma tabela e desativar os métodos de pagamentos antigos utilizando os mesmos botões:

| Method                                              | Enabled |
|-----------------------------------------------------|---------|
| Pix - Pix - novo                                    |         |
| Boleto – Boleto - novo                              |         |
| Cartão de Crédito – Cartão de Crédito - novo        |         |
| Pagar.me - Banking Ticket – Boleto (antigo)         |         |
| Pagar.me - Credit Card – Cartão de crédito (antigo) |         |

#### Parabéns, você já está usando a versão mais recente do nosso plugin para Woocommerce!

Se você sentir qualquer dificuldade durante o processo, contamos com um time a disposição para fazer a migração com você, entre em contato pelo: <u>homologacao@pagar.me</u>, também providenciamos a <u>FAQ</u> a seguir que pode te ajudar.

Caso queira ainda mais informações e detalhes sobre o nosso plugin atual, consulte nossa <u>documentação</u> ou acesse nosso <u>gitHUB</u>.

**Importante:** Quanto ao plugin antigo, recomendamos que você o mantenha ativo até que todas as transações que você fez por ele sejam conciliadas (transações de boleto e compras parceladas), assim o Pagar.me continuará notificando e sua loja Woo estará atualizada. Após essas conciliações, você pode optar por desativar ou excluir o plugin antigo, lembrando somente que a exclusão é completa (inclusive de banco de dados), por isso, é bom ter um backup nesse caso.

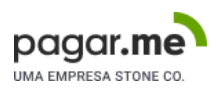

# FAQ

Caso você tenha qualquer dúvida durante o processo, confira nossa FAQ para solução de problemas.

#### 1. Não recebi o convite no meu e-mail, e agora?

Nesse caso, entre em contato com nosso time de atendimento pelo e-mail: <u>homologacao@pagar.me</u> que iremos fazer o reenvio.

#### 2. Qual é o plugin que devo obter para processar pagamentos recorrentes?

Nós temos uma compatibilização com o plugin <u>Woocommerce Subscriptions</u>, dessa forma, as assinaturas são administradas direto da sua loja Woo e o Pagar.me apenas processa o pagamento.

#### 3. Recebi um erro ao retornar do HUB na integração, como proceder?

Ao retornar do HUB durante a integração, é possível que o seu site responda com o seguinte erro: *há um erro crítico no seu site*.

Há um erro crítico no seu site.

Saiba mais sobre a como resolver problemas do WordPress.

Verifique se o domínio configurado na Dashboard Pagar.me está correto. Ele deve ser o domínio raiz do seu site (sem o https:// ou o www), e não deve conter nenhuma barra. Exemplos:

- Errado: https://www.meusite.com.br/loja/
- Errado: https://www.meusite.com.br/
- Correto: loja.meusite.com.br
- Correto: meusite.com.br

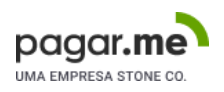

#### 4. Recebi um erro ao tentar transacionar com cartão pela primeira vez, como resolver?

Ao tentar transacionar com um cartão de crédito pela primeira vez, o módulo pode responder com o seguinte erro: *não foi possível gerar uma transação*. Serviço indisponível.

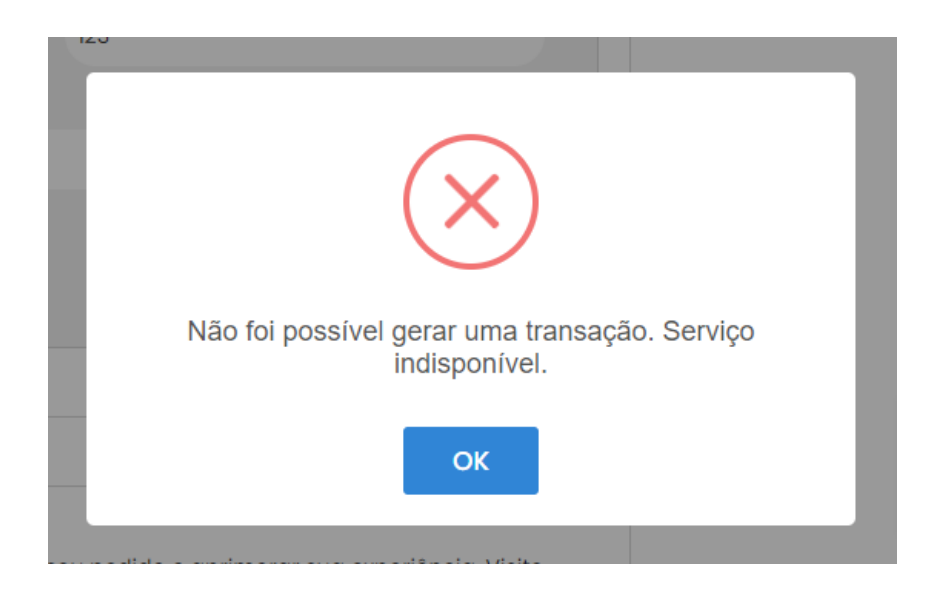

E no console do navegador (aperte F12 para ver), você encontra algum erro mencionando bloqueio de CORS ou CORS Error, como esse:

| r Lo                             |                                                                                                    |           | ources Net | twork Perfe |         |         |             |                 |            |           |           |         |            |      |            |           | 3 🗖 1   |      |
|----------------------------------|----------------------------------------------------------------------------------------------------|-----------|------------|-------------|---------|---------|-------------|-----------------|------------|-----------|-----------|---------|------------|------|------------|-----------|---------|------|
| ◎ ⊘                              | ) ⊘   ▼ Q,   22 Preserve log   22 Disable cache No throttiling ▼ ခ   Ĵ 👌                                                                                   |           |            |             |         |         |             |                 |            |           |           |         |            |      |            |           |         |      |
| Filter                           | iter 💿 Invert 📄 Hide data URLs 📶 Fetch/X0HR JS CSS Img Media Font Doc WS Wasm Manifest Other 📄 Has blocked cookies 📄 Blocked Requests 🗎 3rd-party requests |           |            |             |         |         |             |                 |            |           |           |         |            |      |            |           |         |      |
| 500 m                            | s 1000 ms                                                                                                    | i 1500 ms | 2000 ms    | 2500 ms     | 3000 ms | 3500 ms | 4000 ms     | 4500 m          | s 5000 r   | ms 5500 m | s 6000 ms | 6500    | ms 7000 ms | 7500 | ms 8000 ms | 8500 ms   | 9000 ms | 9500 |
|                                  |                                                                                                    |           |            |             |         |         |             |                 |            |           |           |         | -          |      |            |           |         |      |
|                                  |                                                                                                    |           |            |             |         |         |             |                 |            |           |           |         |            |      |            |           |         |      |
| Name                             |                                                                                                    |           |            |             |         | Status  |             | Туре            |            | Initiator |           |         | Size       |      | ime        | Waterfall |         |      |
| tokens?appId=pk_OPmKZR0SrzuMKawn |                                                                                                    |           |            |             |         |         |             |                 |            |           |           |         |            |      |            |           |         |      |
| tokens?appId=pk_OPmKZR0SrzuMKawn |                                                                                                    |           |            |             |         |         | Preflight 🕒 |                 |            |           |           |         |            |      |            |           |         |      |
| ?wc-ajax=update_order_review     |                                                                                                    |           |            | 200         |         | xhr     |             | jquery.min.js?v | er=3.7.0:2 |           |           | 10.6 kB |            | ms   |            | · ·       |         |      |
|                                  |                                                                                                    |           |            |             |         |         |             |                 |            |           |           |         |            |      |            |           |         |      |

Verifique se o domínio configurado na Dashboard Pagar.me está correto. Ele deve ser o domínio raiz do seu site, sem o https:// ou o www, e não deve conter nenhuma barra. Exemplos:

- Errado: https://www.meusite.com.br/loja/
- Errado: https://www.meusite.com.br/
- Correto: loja.meusite.com.br
- Correto: meusite.com.br

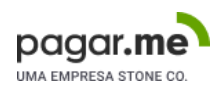

É possível também que os servidores da Pagar.me estejam bloqueados nos servidores de hospedagem do seu site. Nesse caso é necessário que você libere o domínio **api.pagar.me** no servidor. A <u>documentação da</u> <u>Pagar.me</u> contém mais detalhes caso seja necessário liberar por números IP.

### 5. Removi a integração através do HUB, mas no meu site, o botão continua como Visualizar Integração, qual é a solução?

Ao remover a integração através do HUB, o botão nas configurações do módulo deve voltar automaticamente para Integrar com Pagar.me. Caso isso não ocorra, e ele continue exibindo *Visualizar Integração*, clique no link da frase logo abaixo do botão *Clique aqui para finalizar removendo suas chaves*:

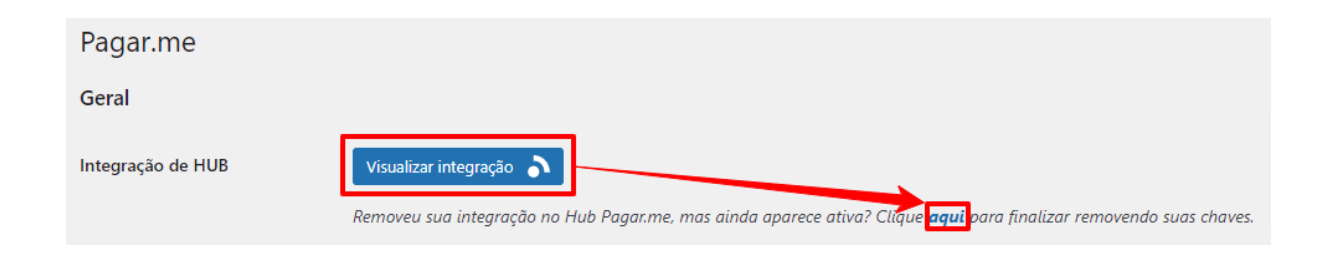

Você verá uma mensagem de confirmação. Clique em Sim, remova as chaves!:

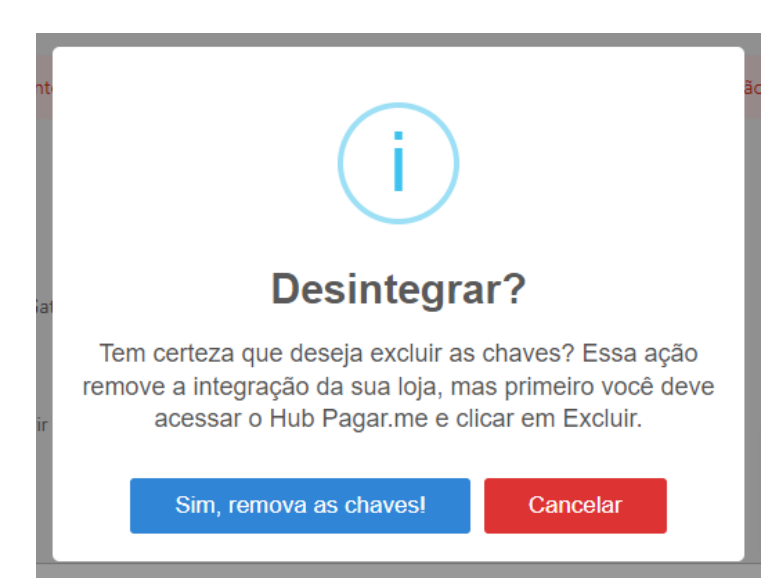

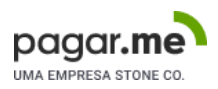

É possível que o processo não seja concluído, e a mensagem não feche:

| iat   | Processando<br>( )                              |
|-------|-------------------------------------------------|
| ir os | sa araujua da lag am Waa Commerce Status Vilags |

Nessa situação, verifique as configurações de links permanentes, acessando o menu lateral esquerdo *Configurações > Links permanentes*:

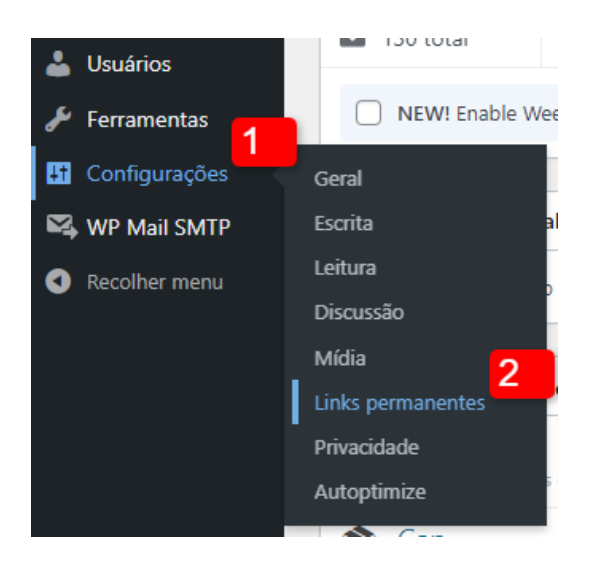

Nesta tela, verifique se a opção %*category*% não esteja selecionada ou definida no campo *Estrutura personalizada*:

| Estrutura de links permanentes | <pre>Padrão https://woocommerce.local/?p=123</pre>                                                             |
|--------------------------------|----------------------------------------------------------------------------------------------------|
|                                | Dia e nome<br>https://woocommerce.local/2023/08/16/post-exemplo/                                               |
|                                | Mês e nome<br>https://woocommerce.local/2023/08/post-exemplo/                                                  |
|                                | Numérica<br>https://woocommerce.local/arquivos/123                                                             |
|                                | Nome do post<br>https://woocommerce.local/post-exemplo/                                                        |
|                                | Estrutura personalizada     https://woocommerce.local /%postname%/                                             |
|                                | Tags disponíveis:<br>%year% %monthnum% %day% %hour% %minute% %second% %post_id% %postname% %category% %author% |

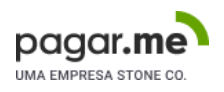

Se estiver, remova essa opção clicando no botão marcado no print acima e salve essa configuração. Depois é só repetir o processo de desintegração a partir das configurações do nosso módulo, clicando no link abaixo do botão:

| Pagar.me          |                                                                                                    |
|-------------------|----------------------------------------------------------------------------------------------------|
| Geral             |                                                                                                    |
| Integração de HUB | Visualizar integração 🔊                                                                                                    |
|                   | Removeu sua integração no Hub Pagar.me, mas ainda aparece ativa? Clíque <mark>aqui</mark> para finalizar removendo suas chaves. |

# 6. Finalizei um pedido e a página final, com os detalhes do pedido, exibe uma mensagem com a resposta FALHOU

Ao finalizar um pedido e ser redirecionado para a página order-received do WooCommerce, é possível receber a seguinte resposta: O status da sua transação é FALHOU.

| Obrigado. Seu pedido foi recebido.                                        |         |                     |                                    |  |  |  |  |
|---------------------------------------------------------------------------|---------|---------------------|------------------------------------|--|--|--|--|
| NÚMERO DO PEDIDO: DATA:<br>431 16/08/2023                                 | E-MAIL: | TOTAL:<br>R\$ 15,20 | método de pagamento:<br><b>Pix</b> |  |  |  |  |
| Sua transação foi processada.                                             |         |                     |                                    |  |  |  |  |
| O status da sua transação é <b>FALHOU</b> .                               |         |                     |                                    |  |  |  |  |
| Caso tenha alguma dúvida referente à transação, entre em contato conosco. |         |                     |                                    |  |  |  |  |

Esse erro pode aparecer por diversos motivos. O mais comum de acontecer é por alguma configuração incorreta na Dashboard Pagar.me. Verifique as configurações novamente, conforme explicado anteriormente, na seção <u>Configurando nova Dashboard</u>, em especial nas páginas *Configurações > Meios de pagamento* e em *Configurações > Pedidos*.

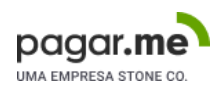

Caso o erro continue ocorrendo, é possível verificar o motivo nos logs do nosso módulo. Acesse o menu WooCommerce > Status:

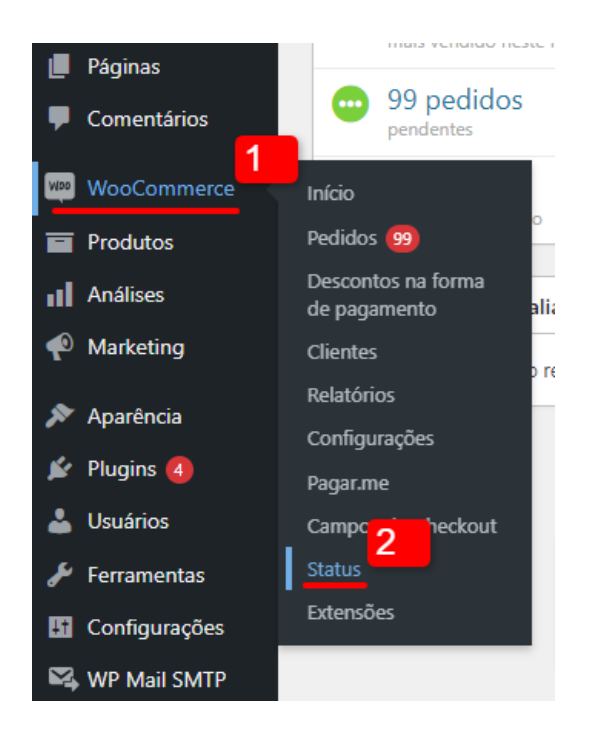

Nesta página acesse a aba *Logs* e selecione o log do nosso módulo com a data que o pedido foi efetuado. O nome do arquivo inicia com este padrão: Pagarme\_PaymentModule\_AAAA-MM-DD (Ano-Mês-Dia). Depois clique no botão *Visualizar*:

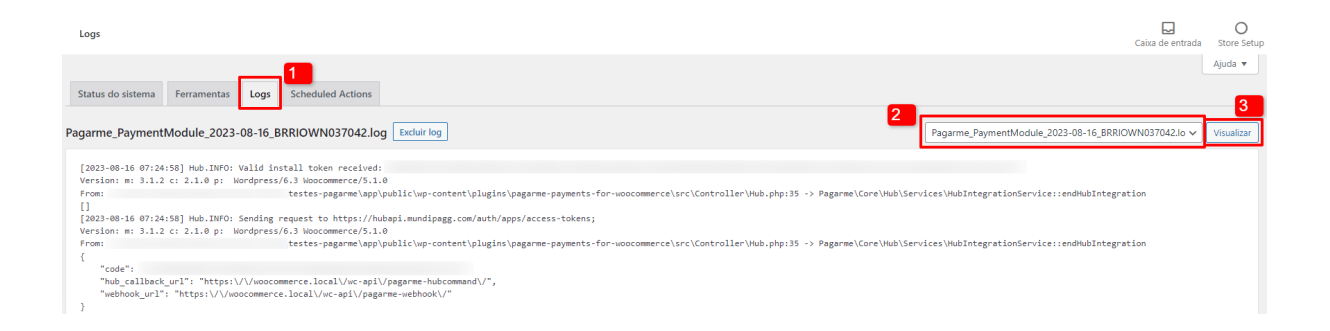

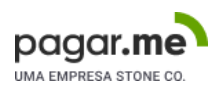

Nesse arquivo, você pode encontrar o número do pedido e o motivo da falha, como no exemplo abaixo:

```
[2023-08-16 08:16:17] Order.INFO: Order #431 : Try create order Request attempts: 2
Version: m: 3.1.2 c: 2.1.0 p: Wordpress/6.3 Woocommerce/5.1.0
From: C:\Users\rafael.melazzo\Local Sites\testes-pagarme\app\public\wp-content\plugir
Pagarme\Core\Kernel\Services\OrderLogService::orderInfo
[
"Multi buyers is disabled."]
```

### 7. Meu painel do Wordpress exibe erro informando que alguns campos de checkout não foram encontrados

Nosso módulo identifica alguns campos do checkout que são obrigatórios, mas que podem ter sido removidos do seu site, exibindo a seguinte mensagem:

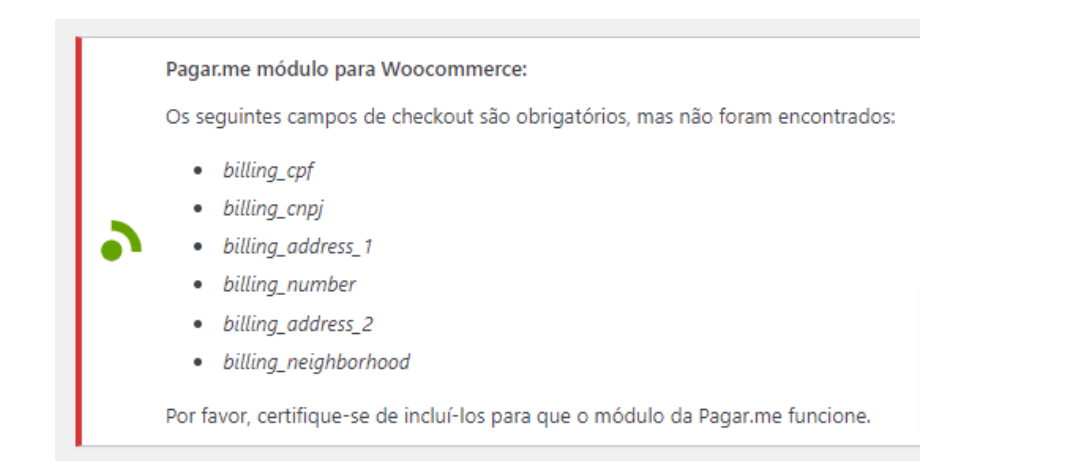

Os itens mencionados na mensagem podem variar, sendo que *billing\_address\_2* de aparecer nesse erro.

Existem diversos plugins capazes de gerenciar o checkout do WooCommerce. O *Brazilian Market on WooCommerce* é apenas um deles, que escolhemos para integrar junto ao nosso módulo pela facilidade. Porem, é comum que você queira instalar outro plugin para ter mais possibilidades de personalização. Os plugins mais conhecidos são compatíveis e conversam com o *Brazilian Market on WooCommerce*, porém eles dão a possibilidade de remoção de alguns campos e esse é o motivo mais comum de ocasionar este erro. A correção desse problema depende do plugin que você estiver utilizando. Vamos usar um dos exmplos mais comuns com o plugin *Checkout Field Editor for WooCommerce*.

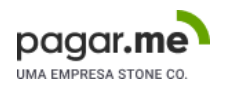

#### Normalmente esses plugins terão uma tabela como essa abaixo:

| Ch      | Checkout Fields Advanced Settings Premium Features Other Free Plugins |                                     |         |                 |             |             |          |                  |                |
|---------|-----------------------------------------------------------------------|-------------------------------------|---------|-----------------|-------------|-------------|----------|------------------|----------------|
| Billing | Fields  S                                                             | Shipping Fields   Additional Fields |         |                 |             |             |          |                  |                |
| -       | Add field                                                             | Remove Enable Disable               |         |                 |             |             | Reset to | o default field: | s Save changes |
|         |                                                                       | Name                                | Туре    | Label           | Placeholder | Validations | Required | Enabled          | Edit           |
| =       |                                                                       | billing_first_name                  |         | Nome            |             |             | ~        | ~                | Edit           |
| =       |                                                                       | billing_last_name                   |         | Sobrenome       |             |             | ~        | ~                | Edit           |
| =       |                                                                       | billing_persontype                  | select  | Tipo de Pessoa  |             |             |          | ~                | Edit           |
| =       |                                                                       | billing_cpf                         | tel     | CPF             |             |             |          | ~                | Edit           |
| =       |                                                                       | billing_company                     |         | Nome da empresa |             |             |          | ~                | Edit           |
| =       |                                                                       | billing_cnpj                        | tel     | CNPJ            |             |             |          | ~                | Edit           |
| _       |                                                                       | hilling country                     | country | Dale            |             |             | 7        | 1                | Le re          |

Com ela é possível adicionar, remover, habilitar ou desabilitar cada um dos campos. As colunas *Name* (nome) e *Label* (Rótulo) são as mais importantes aqui.

- *Name*: é o nome do campo no código do site. É esse nome que usamos na hora de construir o pedido. Ele deve ser escrito **exatamente** como exibido na mensagem de erro para que nosso módulo funcione corretamete.
- *Label*: é o texto exibido junto ao campo para que seu cliente identifique e saiba o que deve ser preenchido nele.

Verifique se os campos exibidos na mensagem existem e estão apenas desabilitados. Nesse caso você precisa apenas selecionar ele clicando nas caixinhas ao lado esquerdo do campo *Name*, clicar no botão *Enable* (Habilitar) e depois em *Save changes* (Salvar alterações).

Caso não encontre os campos, eles podem ter sido removidos. Neste caso, você deve clicar em *+* Add field para adicioná-los novamente. Lembrando que o nome do campo *Name* deve ser exatamente como exibido na mensagem de erro.

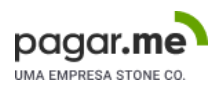

#### Segue a relação de cada campo:

| billing_cpf          | CPF                          |
|----------------------|------------------------------|
| billing_cnpj         | CNPJ                         |
| billing_address_1    | Enredeço (Rua, Avenida, etc) |
| billing_number       | Número                       |
| billing_address_2    | Complemento                  |
| billing_neighborhood | Bairro                       |

De todos esses campos, apenas *billing\_address\_2* (complemento) pode ser marcado como um campo opcional, para que seu cliente não seja obrigado a preencher (mas ainda assim ele não pode ser excluído).

#### 8. Outros erros

Caso não encontre seu erro ou nenhuma solução acima funcione no seu caso, tente acessar todas as páginas de configurações do nosso módulo e salvar, mesmo sem alterar nenhuma opção. Às vezes podem ocorrer erros ao gerar as primeiras informações no banco de dados do seu site, e isso deve resolver esses problemas.

**Lembre-se:** Se você sentir qualquer dificuldade durante o processo, contamos com um time a disposição para fazer a migração com você, basta entrar em contato pelo: <u>homologacao@pagar.me</u>

Um abraço!

Time de produto Pagar.me

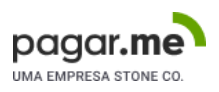